# **ADAPTIVE®**

| PRIORITY:               | Normal                                                                                                    |
|-------------------------|----------------------------------------------------------------------------------------------------|
| DATE:                   | October 8, 2001                                                                                                    |
| TITLE:                  | Using AlphaNET software with USB-equipped Apple $^{\textcircled{R}}$ Power Macintosh $^{\textcircled{R}}$ computers |
| ECO REFERENCE:          | N/A                                                                                                    |
| PRODUCT(S)<br>AFFECTED: | AlphaNET software (version 1.4 or greater)                                                                          |
| SUMMARY:                | This document shows how to use AlphaNET software on a Power Macintosh <sup>®</sup> G3 or G4 computer.               |

## Introduction

This TechMemo shows how to use AlphaNET software (version 1.4 or greater) on a Power Macintosh<sup>®</sup> G3 or G4 computer to send messages to Alpha<sup>®</sup> signs.

To do this, the AlphaNET software should be run on Windows<sup>®</sup> 2000 emulator software, called Virtual PC, on a Macintosh<sup>®</sup> computer.

**NOTE:** This TechMemo only applies to Apple<sup>®</sup> Power Macintosh<sup>®</sup> G3 and G4 computers, <u>not Apple<sup>®</sup> iMac computers</u>.

## **Required materials**

| Item                                                                                                    | Availability                       |
|----------------------------------------------------------------------------------------------------|------------------------------------|
| Connectix Virtual PC v4.0 with Windows <sup>®</sup> 2000 software                                              | MacWarehouse (800-622-6222), \$230 |
| Belkin USB Serial Adapter for a PC (not the Macintosh $^{\textcircled{B}}$ version), Belkin part number F5U103 | Belkin (www.belkin.com), \$80      |
| AlphaNET software (version 1.4 or greater)                                                                     | Contact Adaptive Micro Systems.    |

## **Related documentation**

| Name                                                | Part number | Description                                       |
|-----------------------------------------------------|-------------|---------------------------------------------------|
| AlphaNET plus™ for Windows <sup>®</sup> User Manual | 9708-8081   | Step-by-step examples on how to use this software |
| Network Configurations                              | 9708-8046   | Examples on how to network Alpha® signs           |

© Copyright 2001 Adaptive Micro Systems, Inc. All rights reserved. Adaptive Micro Systems • 7840 North 86th Street • Milwaukee, WI 53224 USA • 414-357-2020 • 414-357-2029 (fax) • http://www.adaptivedisplays.com The following are trademarks of Adaptive Micro Systems: Adaptive Micro Systems: Adaptive Micro Systems

Due to continuing product innovation, spedi cations in this manual are subject to change without notice.

# Install the Virtual PC software

- **NOTE:** Do NOT connect the Belkin USB Serial Adapter to your computer until instructed to do so.
- 1. Delete all previous versions of Virtual PC software from your computer. This includes any Virtual PC files in the *System > Extensions* folder and the *System > Preferences* folder.
- 2. Restart your computer.
- 3. Install the Virtual PC v4.0 with Windows<sup>®</sup> 2000 software.
- 4. Start the Virtual PC software and then start the Windows<sup>®</sup> 2000 software:

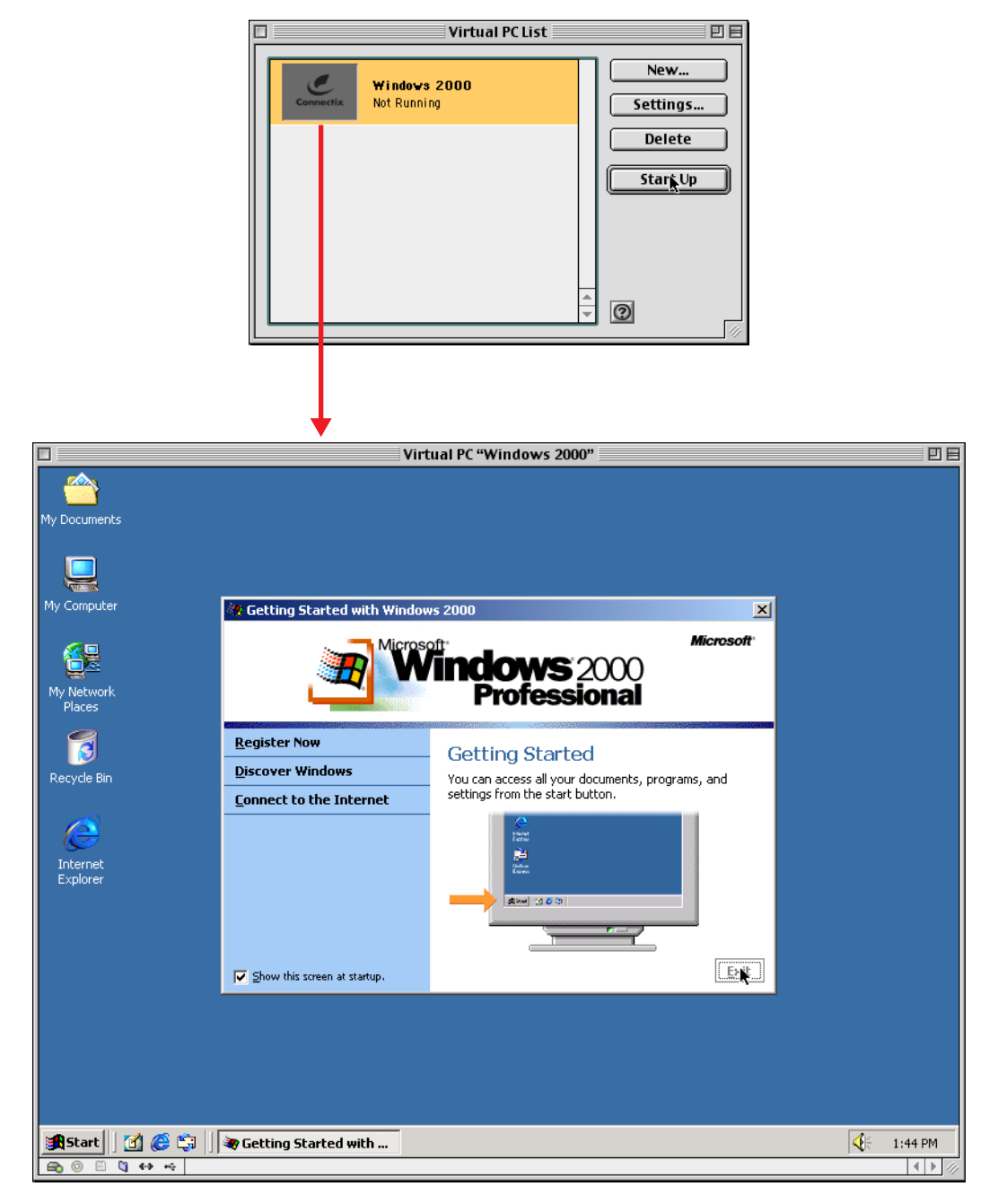

5. Eject the Virtual PC CD ROM.

- Virtual PC "Windows 2000" 日日 e **6**2 PHA ELECTRONI My Network Places Recycle Bin AlphaNET plus for Windows 0 Version 1.4 Internet Explorer Copyright © 1997-2001 Adaptive Micro Systems, Inc ield Wizard Connect to the Internet AlphaNET Plus for Windows Setup is preparing the InstallShield® Wizard, which will guide you through the rest of the setup process. Please wait. This program is prote Shortcut to Setup Cancel 🏦 Start 🔢 🙆 🏐 🚺 InstallShield Wizard 4 1:47 PM 📾 💿 🗄 🐧 👀 🗠
- 6. Insert the AlphaNET CD ROM and install this software:

7. After installing the AlphaNET software, you'll have to restart the Windows<sup>®</sup> 2000 software.

## **Connect the Belkin USB Serial Adapter to your computer**

- 8. Plug the Belkin USB Serial Adapter into a USB port on your computer.
  - **NOTE:** The Belkin adapter should be directly connected to one of the USB ports on your computer not through a USB hub or another USB device.

#### Install the software driver for the Belkin USB Serial Adapter

- 9. Using Windows<sup>®</sup> 2000 software, eject and remove the AlphaNET software CD ROM. Then insert the installation CD ROM that came with the Belkin adapter.
  - **NOTE:** For the Belkin Serial Adapter used with these instructions, two CD ROMs were included: an installation CD ROM and a Windows<sup>®</sup> 2000 CD ROM. In this case, the Windows<sup>®</sup> 2000 CD ROM was used because it contained the necessary software driver.

**10.** The following prompts should appear on the Windows<sup>®</sup> 2000 software screen:

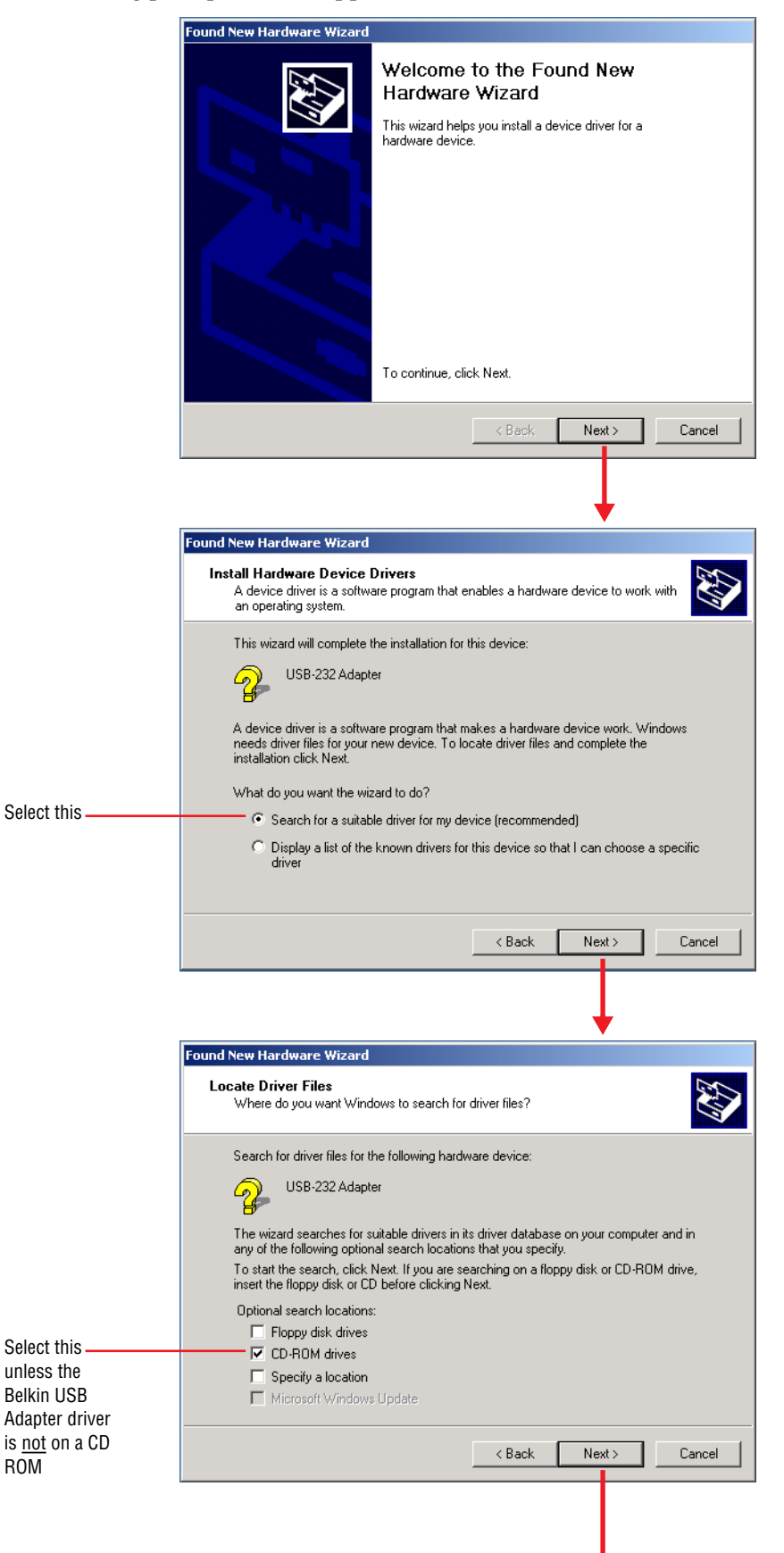

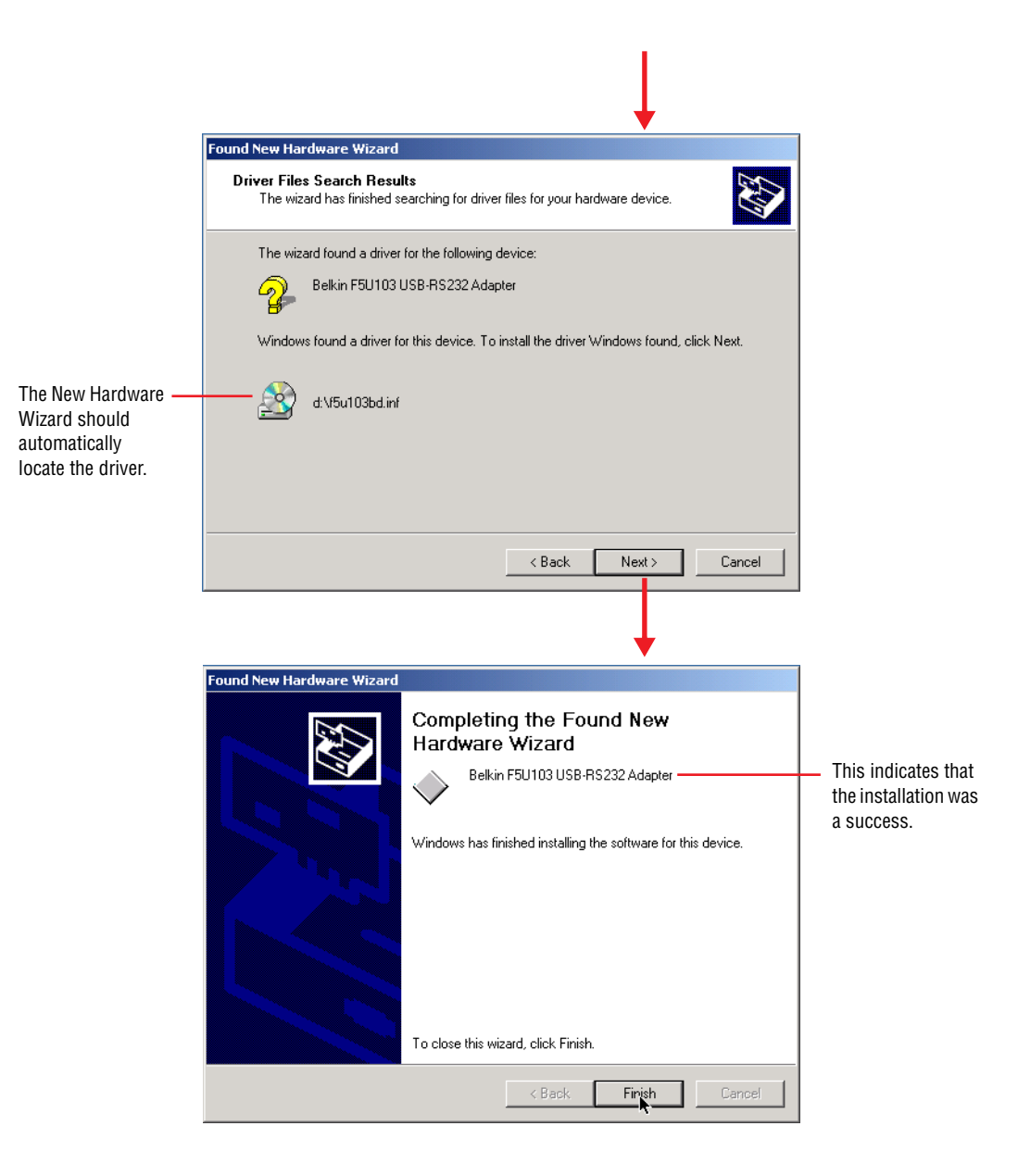

# Determine the COM port of the Belkin USB Serial Adapter

You need to find which Windows<sup>®</sup> 2000 software COM port the Belkin USB Serial Adapter is using. To do this, follow these steps:

**11.** In the Windows® 2000 software, select *Start > Settings > Control Panel*. Then select *System > Hardware > Device Manager > Ports*:

| System Properties                                                             | <u>? × </u>                                                                                                    |                                              |
|-------------------------------------------------------------------------------|----------------------------------------------------------------------------------------------------|----------------------------------------------|
| General Network Identification                                                | Hardware   User Frontics   Advanced     System:   Microsoft Windows 2000   5.00.2195     Service Pack 1   Registered to:   TH     AMS   51873-0EM-0001015   System Properties   2 ×     by:   Connectix Corp.   Windows 2000 Versio   2 ×     by:   Connectix Corp.   Windows 2000 Versio   1 Hardware Wizard     Support Information.   General   Network Identification.   Hardware.     BX   Connectix Corp.   The Hardware wizard helps you install, uninstall, repair, unplug, eject, and configure your hardware.   Ejected Manager     BX.   Cancel   Device Manager lists all the hardware devices installed on your computer. Use the Device Manager to change the properties of any device.   Device Manager is and the hardware devices installed on you computer. Use the Device Manager to change the properties of any device.     OK   Cancel   Driver Signing   Device Manager     Hardware Profiles   Mardware profiles provide a way for you to set up and store diferent hardware configurations.   Mardware Profiles     OK   Cancel   Apply |                                              |
| 1                                                                             | Gevice Manager                                                                                                    | <u>_                                    </u> |
| In this case, the<br>Belkin USB Serial<br>Adapter is using the<br>COM 3 port. | AMIS-WSACPOPYHYS Computer Disk drives Display adapters Display adapters Display disk controllers Floppy disk controllers Mice and other pointing devices Mice and other pointing devices Metwork adapters Ports (COM & LPT) Bellin FSU103 USB Serial Port (COM3) Communications Port (COM2) Printer Port (LPT1) Communications Port (COM2) Printer Port (LPT1) Sund, video and game controllers System devices Universal Serial Bus controllers View of the series Universal Serial Bus controllers                                                                                                    |                                              |

## Single sign network using RS232

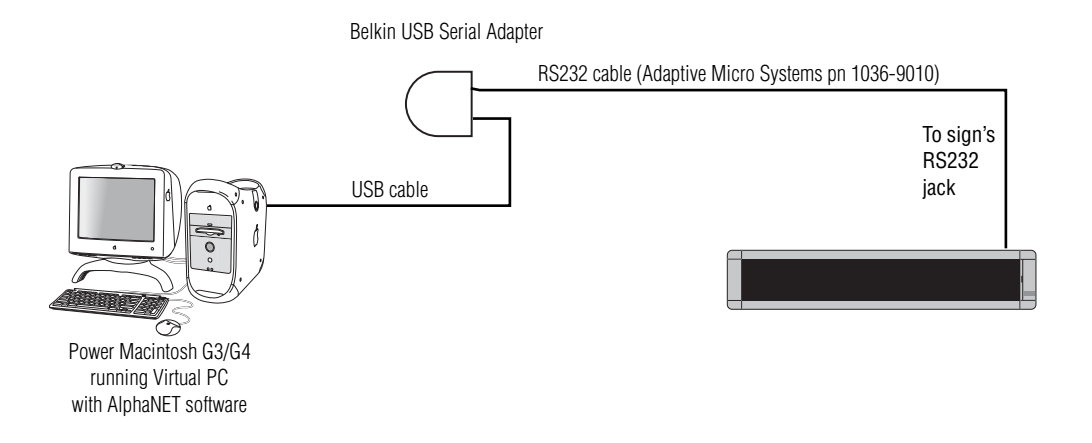

## Multiple sign network using RS485

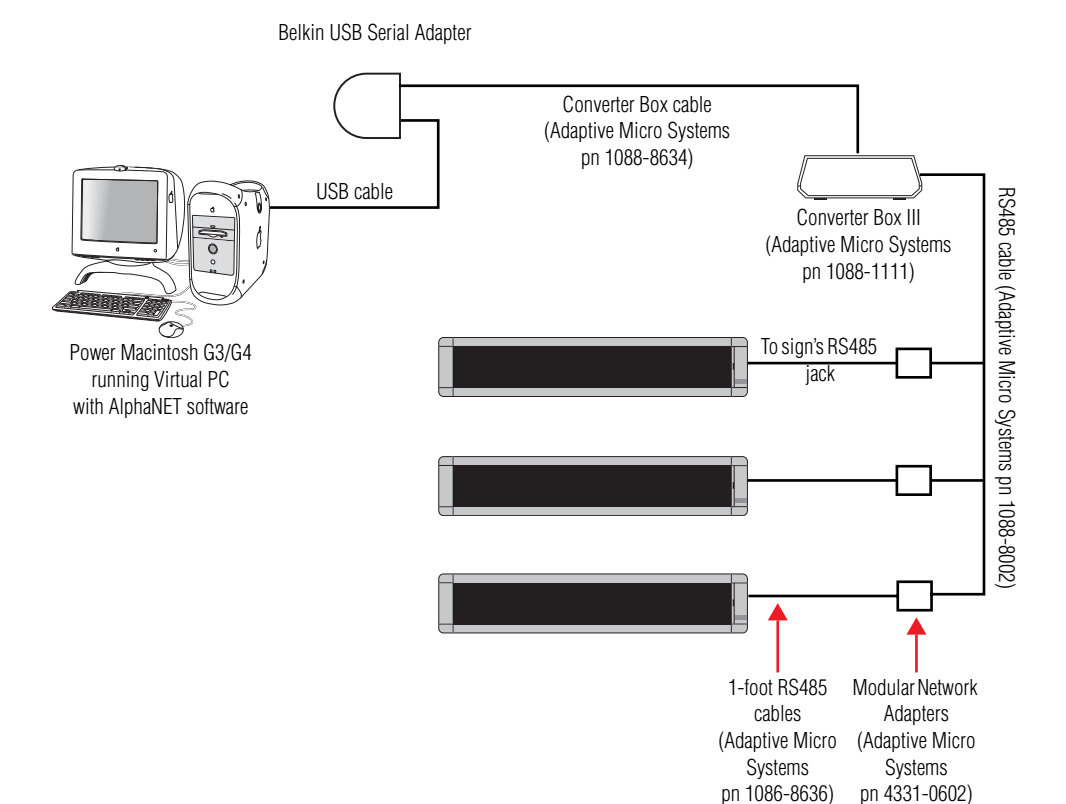

# Set up AlphaNET software

For more information on using AlphaNET software, see the **AlphaNET plus™** for Window® User Manual:

1. Create a USB device in the AlphaNET software by starting the *Site Manager* and then selecting *Device* > *New*:

| The site Manager - sitebase.dat                                                                                                    |                                                                                                    |                                                               |
|----------------------------------------------------------------------------------------------------|----------------------------------------------------------------------------------------------------|---------------------------------------------------------------|
| File Edit Messages View Help                                                                                                    |                                                                                                    |                                                               |
| Device Alt+D   Si Counter File   Automode File Alt+C   Automode File Message Na   Select All Ctrl+[   Deselect All Ctrl+]   Switch Pane F6   Preferences Alt+P                                      | Time Start Day/Time                                                                                                    |                                                               |
| Create new or edit existing device                                                                                                    | Image: SiteManage: - sitebase.dat       File     Edit       Messages     View       Device     Editor       New/Rename Device     Image: Comparison of Comparison of Compar |                                                               |
| "COM 3" is included in the device name<br>because the Belkin USB Serial Adapter<br>is installed in the COM 3 port. (See<br>"Determine the COM port of the Belkin<br>USB Serial Adapter" on page 6.) | Device Name:<br>USB-COM3                                                                                                    | Cancel<br>Rename<br>Remove<br>Make Default<br>Install<br>Help |

2. After naming the new device, select *Edit* and make sure *COM Port* is set to *COM3*:

| NFW SiteM              | anager - sitebase.dat |              |                   |
|------------------------|-----------------------|--------------|-------------------|
| Device Editor          | ssages view neip      |              | X                 |
| Default D<br>USB-COM   | )evice<br>13          | Close<br>New | ay/Time           |
| Available I<br>USB-COM | Devices:<br>3         | Edit         |                   |
|                        | -                     | Bename       |                   |
| L L                    | JSB-COM3              |              |                   |
|                        | General Settings      |              | Wireless Settings |
|                        | COM Port: COM3 -      | ∏ Modem      | Pager Header:     |
|                        | Data Format: 7E2 💌    | Wireless 🗆   | Pager Trailer:    |
|                        | Baud Rate: 9600 💌     | 🗆 ТСР/ІР     |                   |
|                        | IP Port: 3001         |              |                   |
| Ready                  | Modem Settings        |              |                   |
|                        | Dialing Prefix:       |              | Packet Size: 150  |
|                        | Modem Init String:    |              | Packet Delay: 2   |
|                        |                       | OK           | Cancel Help       |

3. After creating the USB device, create a Site that uses this device by selecting *New Site*:

| 🔁 NFW SiteManager - sitebase.dat |                                                                  |          |
|----------------------------------|------------------------------------------------------------------|----------|
| File Edit Messages View Help     |                                                                  |          |
| New Site Ctrl+N                  |                                                                  |          |
| Open Site Ctrl+O Mess            | age Name Start Day/Time                                          |          |
| New Group Alt+N                  |                                                                  |          |
| Remove Del                       |                                                                  |          |
| Transmit Alt-T                   |                                                                  |          |
| Exit                             |                                                                  |          |
|                                  | 1                                                                |          |
|                                  |                                                                  | V        |
|                                  |                                                                  | <u> </u> |
|                                  | Site Info Sign Info Group Info Advanced                          |          |
|                                  | Site Description                                                 |          |
| 1                                | Site Name: USB Test Site                                         |          |
| Create a new site                |                                                                  |          |
|                                  | Compatibility: Alpha 1.0 (E235) VUse as an Editor transmit site: |          |
|                                  | Network Configuration                                            |          |
| Make sure that this new          | Connect Device: UISB-COM3                                        |          |
| Site uses the USB                |                                                                  |          |
| device you just set up.          | Phone Number: Cap Code:                                          |          |
|                                  | Enable error checking                                            |          |
|                                  |                                                                  | ~        |
|                                  | OK Cancel Apply Help                                             |          |

4. Next, create a test message using the *Message Editor* and transmit this message to a sign attached to your computer:

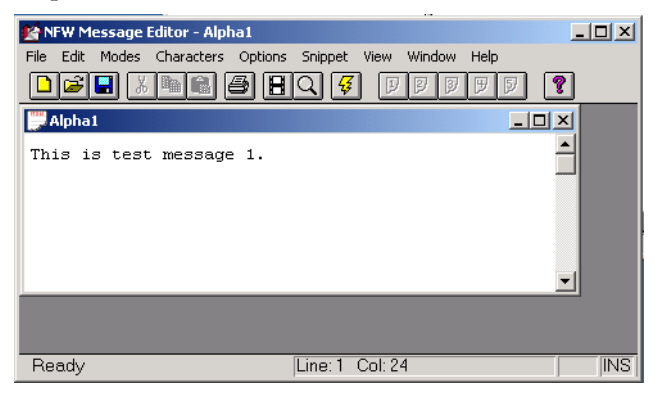